## 1. Editar el registro de Windows

- Descomprimimos el archivo zimbra.reg
   Dentro hacemos doble click sobre el registro llamado *zimbra* Ejecutado este archivo, se nos creará la estructura HKEY\_CURRENT\_USER\Software\Zimbra\ con los registros "MaxAttachSizeMB" "Error Threshold" y "ZipLevel"

| of Editor del Registro                            |      |                        |                                                                                                    |                                                                                                    |                                                                                                    |                            |                                                                                                    |  |
|---------------------------------------------------|------|------------------------|----------------------------------------------------------------------------------------------------|----------------------------------------------------------------------------------------------------|----------------------------------------------------------------------------------------------------|----------------------------|----------------------------------------------------------------------------------------------------|--|
| Archivo Edición Ver Favoritos Ayu                 | uda  |                        |                                                                                                    |                                                                                                    |                                                                                                    |                            |                                                                                                    |  |
| Identities                                        | ^    | Nombre                 | Tipo                                                                                                    | Datos                                                                                                    |                                                                                                    |                            |                                                                                                    |  |
| 🐨 🛄 Keyboard Layout                               |      | (Predeterminado)       | REG_SZ                                                                                                    | (valor no establecido)                                                                                                    |                                                                                                    |                            |                                                                                                    |  |
| H Network                                         |      | 8 Error Threshold      | REG_DWORD                                                                                                    | 0×00000000 (0)                                                                                                    |                                                                                                    |                            |                                                                                                    |  |
| H Printers                                        |      | MaxAttachSizeMB        | REG_DWORD                                                                                                    | 0×00000000 (0)                                                                                                    |                                                                                                    |                            |                                                                                                    |  |
| SessionInformation                                |      | 2ipLevel               | REG_DWORD                                                                                                    | 0×00000099 (153)                                                                                                    |                                                                                                    |                            |                                                                                                    |  |
|                                                   |      |                        |                                                                                                    |                                                                                                    |                                                                                                    |                            |                                                                                                    |  |
|                                                   |      |                        |                                                                                                    |                                                                                                    |                                                                                                    |                            |                                                                                                    |  |
| Elaborate Bytes                                   |      |                        |                                                                                                    |                                                                                                    |                                                                                                    |                            |                                                                                                    |  |
| 🗉 🦲 Intel                                         |      |                        |                                                                                                    |                                                                                                    |                                                                                                    |                            |                                                                                                    |  |
| 🕀 🦲 JavaSoft                                      |      |                        |                                                                                                    |                                                                                                    |                                                                                                    |                            |                                                                                                    |  |
| 😥 🧰 Macromedia                                    |      |                        |                                                                                                    |                                                                                                    |                                                                                                    |                            |                                                                                                    |  |
| 🗈 🧰 Microsoft                                     |      |                        |                                                                                                    |                                                                                                    |                                                                                                    |                            |                                                                                                    |  |
| 🗈 🧰 Netscape                                      |      |                        |                                                                                                    |                                                                                                    |                                                                                                    |                            |                                                                                                    |  |
| DDBC                                              |      |                        |                                                                                                    |                                                                                                    |                                                                                                    |                            |                                                                                                    |  |
| Policies                                          |      |                        |                                                                                                    |                                                                                                    |                                                                                                    |                            |                                                                                                    |  |
| Samsung                                           |      |                        |                                                                                                    |                                                                                                    |                                                                                                    |                            |                                                                                                    |  |
|                                                   |      |                        |                                                                                                    |                                                                                                    |                                                                                                    |                            |                                                                                                    |  |
|                                                   |      |                        |                                                                                                    |                                                                                                    |                                                                                                    |                            |                                                                                                    |  |
| Timbra                                            |      |                        |                                                                                                    |                                                                                                    |                                                                                                    |                            |                                                                                                    |  |
| PSTMigration                                      |      |                        |                                                                                                    |                                                                                                    |                                                                                                    |                            |                                                                                                    |  |
| UNICODE Program Groups                            |      |                        |                                                                                                    |                                                                                                    |                                                                                                    |                            |                                                                                                    |  |
| Volatile Environment                              |      |                        |                                                                                                    |                                                                                                    |                                                                                                    |                            |                                                                                                    |  |
| 😟 💼 🛅 Windows 3.1 Migration Status                |      |                        |                                                                                                    |                                                                                                    |                                                                                                    |                            |                                                                                                    |  |
| HKEY_LOCAL_MACHINE                                |      |                        |                                                                                                    |                                                                                                    |                                                                                                    |                            |                                                                                                    |  |
| HKEY_USERS                                        |      |                        |                                                                                                    |                                                                                                    |                                                                                                    |                            |                                                                                                    |  |
| HKEY_CURRENT_CONFIG                               | -    |                        |                                                                                                    |                                                                                                    |                                                                                                    |                            |                                                                                                    |  |
| <                                                 |      |                        |                                                                                                    |                                                                                                    |                                                                                                    |                            |                                                                                                    |  |
| Mi PC\HKEY_CURRENT_USER\Software\Zi               | imbr | a                      |                                                                                                    |                                                                                                    |                                                                                                    |                            |                                                                                                    |  |
| And the second second second second second second |      | Sector American Street | and the second design of the second design of the s | Contraction of the local division of the local division of the loc | And in case of the local division of the local division of the loc | A survey of the local data | And in case of the local division of the local division of the loc |  |

## 2. Importar PST

2.1 Pinchamos el ejecutable ZCO.exe, y aparecerá una ventana pidiendo las credenciales para el acceso al servidor. Lo colocamos, validamos y apretamos siguiente.

| Importar destino<br>Introduce los datos ol | bligados para conectar al servidor.                             |
|--------------------------------------------|-----------------------------------------------------------------|
|                                            |                                                                 |
| Introduce el nombre d                      | del servidor y el puerto en el servidor de Zimbra.              |
| Nombre del <u>H</u> ost                    | mail.gobiernosantiago.cl                                        |
| Puerto                                     | 80 🔽 Utilizar conexión segura                                   |
| Introduce el nombre o<br>Nombre de usuario | je usuario y la contraseña para la cuenta de destino de Zimbra. |
| Concrase <u>n</u> a                        |                                                                 |
|                                            |                                                                 |
|                                            |                                                                 |
|                                            |                                                                 |
|                                            |                                                                 |

2.2 Validada la cuenta, seleccionamos el pst y siguiente

| rd-7.1.4.6356                           |                            | V 🔿 Ir                  |      |
|-----------------------------------------|----------------------------|-------------------------|------|
| 🖾 Asistente de importa                  | ción ZCS para Outlook      |                         |      |
| Importar PST<br>Seleccionar el PST a ir | nportar.                   |                         | Σ⊲   |
| Nombre del archivo                      | C:\Documents and Settings\ | migue\E <u>Examinar</u> |      |
|                                         |                            |                         |      |
|                                         | < <u>A</u> trás Sigu       | iien <u>t</u> e >Cancel | Help |

2.3 Deseleccionamos la opción: "Cambiar las reuniones....." y siguiente.

| Seleccionar elementos          Importar mensajes         Importar contactos         Importar telementos de la agenda         Opciones de Agenda         Exampler las reguniones que he organizado yo de mi dirección antigua a la huexa.         Dirección antigua                            | Seleccionar elementos<br>✓ Importar mensajes<br>✓ Importar contactos<br>✓ Importartareas<br>✓ Importar elementos de la agenda<br>Opciones de Agenda<br>— Cambiar las reguiones que he organizado yo de mi dirección antigua a la                             |   |
|----------------------------------------------------------------------------------------------------|----------------------------------------------------------------------------------------------------|---|
| Seleccionar elementos          Importar mensajes         Importar contactos         Importartareas         Importar elementos de la agenda         Opciones de Agenda         Cambiar las regniones que he organizado yo de mi dirección antigua a la huexa         Dirección antigua         | Seleccionar elementos         ✓ Importar mensajes         ✓ Importar contactos         ✓ Importartareas         ✓ Importar elementos de la agenda         Opciones de Agenda         Cambiar las reguiones que he organizado yo de mi dirección antigua a la |   |
| <ul> <li>✓ Importar mensajes</li> <li>✓ Importar contactos</li> <li>✓ Importartareas</li> <li>✓ Importar elementos de la agenda</li> <li>Opciones de Agenda</li> <li>Cpanbiar las regniones que he organizado yo de mi dirección antigua a la<br/>huexa</li> <li>Dirección antigua</li> </ul> | <ul> <li>✓ Importar mensajes</li> <li>✓ Importar contactos</li> <li>✓ Importartareas</li> <li>✓ Importar elementos de la agenda</li> <li>Opciones de Agenda</li> <li>Copciones de Agenda</li> </ul>                                                          |   |
| <ul> <li>✓ Importar contactos</li> <li>✓ Importartareas</li> <li>✓ Importar elementos de la agenda</li> <li>✓ Opciones de Agenda</li> <li>✓ Cambiar las regniones que he organizado yo de mi dirección antigua a la hueva.</li> <li>Dirección antigua</li> </ul>                              | <ul> <li>✓ Importar contactos</li> <li>✓ Importartareas</li> <li>✓ Importar elementos de la agenda</li> <li>Opciones de Agenda</li> <li>Copciones de Agenda</li> </ul>                                                                                       |   |
| <ul> <li>✓ Importartareas</li> <li>✓ Importar elementos de la agenda</li> <li>Opciones de Agenda</li> <li>✓ Cambiar las regniones que he organizado yo de mi dirección antigua a la nueva.</li> <li>Dirección antigua</li> </ul>                                                              | <ul> <li>✓ Importartareas</li> <li>✓ Importar elementos de la agenda</li> <li>Opciones de Agenda</li> <li></li></ul>                                                                                                    |   |
| <ul> <li>Importar elementos de la agenda</li> <li>Opciones de Agenda</li> <li>Cambiar las regniones que he organizado yo de mi dirección antigua a la nueva.</li> <li>Dirección antigua</li> </ul>                                                                                            | Importar elementos de la agenda Opciones de Agenda — Cambiar las reuniones que he organizado yo de mi dirección antigua a la                                                                                                    |   |
| Opciones de Agenda<br>Cambiar las regniones que he organizado yo de mi dirección antigua a la<br>huexa<br>Dirección antigua                                                                                                    | Opciones de Agenda                                                                                                    |   |
| Cambiar las regniones que he organizado yo de mi dirección antigua a la<br>nueva.<br>Dirección antigua                                                                                                    | 🦵 Cambiar las reuniones que he organizado yo de mi dirección antigua a la                                                                                                    |   |
| Dirección antigua                                                                                                    | hueva                                                                                                    |   |
|                                                                                                    | Dirección antigua                                                                                                    | _ |
|                                                                                                    |                                                                                                    |   |
|                                                                                                    |                                                                                                    |   |
|                                                                                                    |                                                                                                    |   |

2.4 Dejamos las opciones por defecto y siguiente

|                    | iciones para el PST a importar.                                                                    |
|--------------------|----------------------------------------------------------------------------------------------------|
| Opciones de la     | carpeta                                                                                            |
| 🔽 Importa          | r la carpeta Spa 🔽 Importar la carpeta de elema 🔽 Import Sent Items                                |
| Registros de pi    | rogreso                                                                                            |
| 🗹 Ignorar          | los glementos importados                                                                           |
| Filtro de fecha:   | 5                                                                                                  |
| 🔲 Importa          | ar los elementos reci <u>b</u> idos después 03/05/2012                                             |
| Mensajes sin te    | exto                                                                                               |
| Importa<br>ocurrir | ar los mensajes con algunos encabezados pero sin texto. Puede<br>con las descargas IMAP parciales. |
| Registro de me     | nsajes                                                                                             |
| 🗌 Fallo er         | los mensajes de registro.                                                                          |

2.4 Nos aparecerá un mensaje, para iniciar la importación, pinchamos "Aceptar"

| 🖾 Asistente de importación ZCS para Outlook 📃 🗖 🔀                                                                                                    |
|----------------------------------------------------------------------------------------------------|
| Opciones de importación<br>Configurar las opciones para el PST a importar.                                                                                                    |
| Opciones de la carpeta<br>☐ Importar la carpeta Spa ☑ Importar la carpeta de elema ☑ Import Sent Items<br>Registros de progreso                                                                                                    |
| ¿Iniciar importación?       Image: Construction of the construction of the constructio |
| <ul> <li>Importar los mensajes con algunos encabezados pero sin texto. Puede ocurrir con las descargas IMAP parciales.</li> <li>Registro de mensajes</li> <li>Eallo en los mensajes de registro.</li> </ul>                                                                                                    |
| <u>&lt; A</u> trás Siguien <u>t</u> e > <u>C</u> ancel <u>H</u> elp                                                                                                    |

2.5 Si el pst, de la cuenta que estamos importando sale el mensaje. Apretamos "Cancelar" y continuamos

| Direcciones específicas de Exchange encontradas 🛛 🔀                                                                             |                                                                                                    |
|----------------------------------------------------------------------------------------------------|----------------------------------------------------------------------------------------------------|
| Este PST incluye direcciones que sólo pueden importarse si el<br>Asistente de importación se conecta al Active Directory/LDAP.  |                                                                                                    |
| Puedes optar por no conectar en cuyo caso algunos de los mensajes<br>importados tendrán los encabezados "De" y/o "Para" vacíos. |                                                                                                    |
| Para conectar, deberás saber el nombre de tu servidor Active<br>Directory/LDAP, un nombre de usuario y contraseña.              | 76                                                                                                    |
| Pulsa en Siguiente para introducir estos datos.                                                                                 | L                                                                                                    |
| Pulsa en Cancelar para continuar sin el Active Directory/LDAP.                                                                  |                                                                                                    |
| < Atrás Siguiente > Cancelar                                                                                                    |                                                                                                    |
|                                                                                                    | Direcciones específicas de Exchange encontradas         Este PST incluye direcciones que sólo pueden importarse si el         Asistente de importación se conecta al Active Directory/LDAP.         Puedes optar por no conectar en cuyo caso algunos de los mensajes importados tendrán los encabezados "De" y/o "Para" vacíos.         Para conectar, deberás saber el nombre de tu servidor Active Directory/LDAP, un nombre de usuario y contraseña.         Pulsa en Siguiente para introducir estos datos.         Pulsa en Cancelar para continuar sin el Active Directory/LDAP.         < Atrás |

## 3. Instalación Conector ZCS

- 3.1 Doble click sobre el instalador3.2 Aparecerá un nueva ventana que no da la bienvenida, presionamos siguiente

| ZCS Connector for Outlook                                                                                                    |                                                                                            |
|----------------------------------------------------------------------------------------------------|--------------------------------------------------------------------------------------------|
| Welcome to the ZCS Connector for Outlo<br>Wizard                                                                                                    | ook Setup 🛛 🗾 🔀                                                                            |
| The installer will guide you through the steps required to install ZCS C computer.                                                                                                    | Connector for Outlook on your                                                              |
| WARNING: This computer program is protected by copyright law and<br>Unauthorized duplication or distribution of this program, or any portion<br>or criminal penalties, and will be prosecuted to the maximum extent p | d international treaties.<br>n of it, may result in severe civil<br>ossible under the law. |
| Cancel                                                                                                    | < Back Next >                                                                              |

3.3 Completamos los datos que nos solicita para configurar la cuenta, el servidor de correos y pinchamos aplicar.

| erver Configuration                    | Connection Settings ZDB Configuration                              |
|----------------------------------------|--------------------------------------------------------------------|
| Type the name of y system administrate | your Zimbra Collaboration Server. For information contact your or. |
| Server Name:                           | zimbra.itx.net                                                     |
|                                        | Use Secure Connection                                              |
| Type the name of y administrator.      | your email address set up for you by your system                   |
| Email Address:                         | mrekkerth@zimbra.itx.net                                           |
| -                                      | and the second second second second second second second           |
| Type the password                      | associated with the email address specified above.                 |
| Type the password<br>Password:         | essociated with the email address specified above.                 |
| Password:                              | associated with the email address specified above.                 |
| Type the password<br>Password:         | associated with the email address specified above.                 |
| Type the password<br>Password:         | associated with the email address specified above.                 |
| Type the password<br>Password:         | associated with the email address specified above.                 |
| Type the password<br>Password:         | associated with the email address specified above.                 |
| Type the password<br>Password:         | associated with the email address specified above.                 |

3.4 Finalizada la instalación, ya podemos abrir el Microsoft Outlook, y comenzar a descargar la data que hemos migrado.

|                                                                                                    | 9  | Responder a todos 🖂 Reenviar 🗍                                            | 🖉 🚩 📑 Enviar y re <u>c</u> ibir                           | • 🖄 🔝 Buscar en libretas 🔹 🕢 👳                                                                                                    |             |
|----------------------------------------------------------------------------------------------------|----|---------------------------------------------------------------------------|-----------------------------------------------------------|----------------------------------------------------------------------------------------------------|-------------|
| Correo                                                                                             | ~< | 🔄 Bandeja de entrada                                                      |                                                           | Aceptada: Capacitación Psicología de la Eme                                                                                              | rgencia     |
| Carpetas favoritas                                                                                 | \$ | Buscar Bandeja de entrada                                                 | × 🗕 🤇                                                     | Natalia Garay                                                                                                    |             |
| Arrastre aquí sus carpetas favoritas                                                               |    | Haga clic aquí para habilitar Búsque                                      | eda instantánea                                           | Enviado: martes 10/04/2012 11:32                                                                                                    |             |
| Carpetas de correo                                                                                 | *  | Organizado por: Fecha                                                     | Más nuevo encima 👘 💌 📥                                    |                                                                                                    |             |
| Todos los elementos de correo                                                                      | •  | - Antiquo                                                                 |                                                           |                                                                                                    |             |
| Zimbra - oortiz2@gobiernosantiago.cl     G    Bandeja de entrada     G    capcit pmg 2009     CPHS | Î  | Natalia Garay     Aceptada: Capacitación Psicolog     Rodrigo Cathalifaud | 10/04/2012 □ ♥<br>jía de la Emerg □ ♥ ≡<br>05/04/2012 □ ♥ | Progreso de envio/recepción de Zimbra                                                                                                    |             |
| ia desratización<br>Licecnias Médicas<br>Lice quiroga                                              |    | Aire                                                                      | 05/04/2012                                                | 2 de 4 tareas se han completado con exito                                                                                                | << Detalles |
| 🧰 masvida<br>🍙 MUTUAL<br>🥅 no leidos antiguos                                                      | =  | BancoEstado<br>Aviso de Transferencia desde Ba                            | 04/04/2012 🗆 🏹<br>ncoEstado.                              | Tareas                                                                                                    |             |
| PMG                                                                                                |    | Daniela Retamal<br>Incorporación Gimnasio                                 | 04/04/2012<br>Ø                                           | Nombre                                                                                                    | Progreso    |
| 🧰 solicitudes<br>🛅 traspasos                                                                       |    | Dennis Fernandez<br>RE: Informa corte de luz                              | 04/04/2012 □ ♡                                            | <ul> <li>Sincronizando rirmas</li> <li>Zimbra - oortiz2@gobiernosantiago.cl - Sincronizando</li> </ul>                                   | Procesando  |
| G Bandeja de salida<br>Ø Borradores<br>Chat<br>Diario<br>⊞ Chiesterio<br>Broiados                  |    | Alejandro Linay<br>RE: Norma de gradas                                    | 04/04/2012<br>0 \V                                        | <ul> <li>Zimbra - oortiz2@gobiernosantiago.cl - sincronizando</li> <li>Zimbra - oortiz2@gobiernosantiago.cl - Descargando GAL</li> </ul> | Procesando  |
|                                                                                                    |    | RE: solicita urgente solución                                             | 04/04/2012 🗆 🏹                                            | l<br>Zimbra - oortiz2@gobiernosantiago.cl - Descargando GAL<br>Un total de 228.54 KB transferidos                                        |             |
| Fuentes RSS                                                                                        | _  | Nancy Navarrete<br>RE: solicita urgente solución                          | 04/04/2012<br>0 \V                                        |                                                                                                    | 9           |
| Correo                                                                                             | -  | Nancy Navarrete<br>RE: solicita urgente solución                          | 04/04/2012<br>Ø 🗆 🏹                                       |                                                                                                    |             |
| Calendario                                                                                         |    | Rodrigo Cathalifaud<br>RV: Corte de Luz                                   | 04/04/2012<br>0 V                                         |                                                                                                    |             |
| Contactos                                                                                          |    | Daniela Retamal<br>Palabras de Ximena Casanova                            | 04/04/2012<br>0 V                                         |                                                                                                    |             |
|                                                                                                    |    | Jennifer Lueiza<br>Medición SIG 1° Trimestre                              | 04/04/2012<br>0 \V                                        |                                                                                                    |             |
| 2 🖬 🖉                                                                                              | •  | 🖻 BancoEstado                                                             | 04/04/2012 OV                                             |                                                                                                    |             |

NOTA: Para chequear el tamaño de la data migrada al mailbox, podemos ingresar al webmail del usuario y en la parte superior izquierda ver la quota que tiene ocupada/disponible

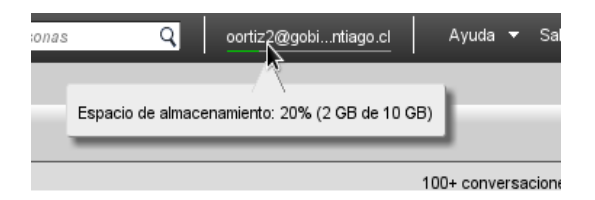